### Sisukord

| INTERNAL INVOICE                                    | 3  |
|-----------------------------------------------------|----|
| 1. Settings                                         | 3  |
| 1.1. System settings                                | 3  |
| 1.2. VAT code for internal invoice                  | 3  |
| 1.3. Debt account for internal invoices             | 4  |
| 1.4. Customer class for internal invoices customers | 5  |
| 1.5. Payment term for internal invoices             | 5  |
| 1.6. Item class / Item card settings                | 6  |
| 1.7. Object settings                                | 8  |
| 1.7. Users                                          | 9  |
| 1.8. Customers                                      | 10 |
| 1.9. Suppliers                                      | 11 |
| 2. Creating internal invoice                        | 12 |
|                                                     |    |

# **INTERNAL INVOICE**

### 1. Settings

#### 1.1. System settings

- Internal Invoice rows are copied to Purchase Invoice No/Yes. The setting is NO by default. If the setting is YES, then the Purchase invoice rows, generated from the internal invoice, corresponds to the sale invoice rows and the purchase invoice rows content are the sale invoice row content. Internal invoice purchase account of internal invoice row item/class becomes the purchase invoice row account. If the setting is NO, it behaves as usual.
- Internal Invoice Range must create a separate number range to which the internal invoices will be created.
- Object is placed from Salesman Yes. It is necessary for placing the object analytics from the user to the internal invoice. In the internal invoice context the user or the salesman is the department/subdivision, that issues an internal invoice to another department/subdivision.

#### 1.2. VAT code for internal invoice

| Master Settings >            | Finance Settings > VAT codes > 10 |                                           |
|------------------------------|-----------------------------------|-------------------------------------------|
| Common Settings >            | 🗿 Back 🗋 New 🖓 Copy 💼 ।           | Delete Save Status: View 🔊 View changelog |
| Finance Settings 💙           | Internal transactions (n          | o turnover)                               |
| Asset Actions                |                                   |                                           |
| Asset classes                | CODE                              | 10                                        |
|                              | DESCRIPTION                       | Internal transactions (no turnover)       |
| Asset Reg. Amort.<br>Classes | VAT%                              | 0                                         |
| Asset write off              | SALES VAT ACCOUNT                 | >                                         |
| reason                       | PURCHASE VAT ACCOUNT              | >>>>>>>>>>>>>>>>>>>>>>>>>>>>>>>>>>>>>>    |
| Balance                      | SALES CASH METHOD ACCOUNT         | >                                         |
| Bank statement               | PURCHASE CASH METHOD ACCOUNT      | >                                         |
| import rules                 | SL PREPAYMENT ACCOUNT 1           | >                                         |
| Banks                        | SL PREPAYMENT ACCOUNT 2           | »                                         |
| Cash Directions              | PL PREPAYMENT ACCOUNT 1           | >                                         |
| Correspondents               | PL PREPAYMENT ACCOUNT 2           | >                                         |
| Currencies                   | VAT REG NO                        | No 🔻                                      |

A separate VAT code should be created in Settings  $\rightarrow$  Finance settings  $\rightarrow$  VAT codes for internal invoices.

#### **1.3. Debt account for internal invoices**

A separate account for reflecting the internal invoice claim and supplier debt should be created in Settings  $\rightarrow$  Finance settings  $\rightarrow$  Finance accounts. This account debit and credit will automatically balance each other on sale and purchase invoice transactions and this account balance should be 0, when the internal invoice is confirmed. The account should be saved as a Debt Account of Customer class and as a Debt Account on the Supplier Card.

| Finance Settings > Finance acco | ounts > 99991                              |        |
|---------------------------------|--------------------------------------------|--------|
| 🕒 Back 🗋 New 🖆 C                | Copy 💼 Delete Save Status: C               | hanged |
| Sisekohustused                  |                                            |        |
|                                 |                                            |        |
| CODE                            | 99991                                      |        |
| NAME                            | Internal accounts                          |        |
| VAT CODE                        | 10 (Internal transactions (no turnover)) 🔻 |        |
| FOR STOCK DEPR                  | ▼                                          |        |
| CLOSED                          | ▼                                          |        |
| CLASS                           | 5 (Off-Balance) 🔻                          |        |
| CORR. ACC.                      |                                            | >>     |
| TAXONOMY                        | • O                                        |        |
| TRANSACTION OBJECTS             |                                            | *      |
| TRANSACTION PROJECT             |                                            | >>     |
| EMPLOYEE BENEFIT                |                                            | •      |
| STATISTICS                      |                                            | •      |
| VALID FROM                      |                                            |        |
| ACCOUNT DEMANDS                 |                                            |        |

#### **1.4.** Customer class for internal invoices customers

A separate customer class for internal customers should be created to which the Debt Account must be saved in Settings  $\rightarrow$  Sales Settings  $\rightarrow$  Customer Classes.

| 6  | Back    | 🗋 New       | ආ      | Сору     | Û    | Delete | Save        | Status: View |    |
|----|---------|-------------|--------|----------|------|--------|-------------|--------------|----|
| In | tern    | al cus      | tom    | ners     |      |        |             |              |    |
|    | CODE    |             |        |          |      | INTE   | RNAL        |              |    |
|    | NAME    |             |        |          |      | Inter  | nal custome | ers          |    |
|    | PRICE F | ORMULA      |        |          |      |        |             |              | >> |
|    | PP ACC  | OUNT        |        |          |      |        |             |              | >> |
|    | DEBT AG | CCOUNT      |        |          |      | 9999   | 1           |              | >  |
|    | POTENT  | IAL LIABILI | TY ACC | OUNT     |      |        |             |              | >> |
|    | FIRST N | AME         |        |          |      | ,      | •           |              |    |
|    | POS IN  | OICE QUIC   | K SELE | CTION I  | TEMS |        |             |              | >  |
|    | PROHIB  | ITED ITEM   | CLASSI | ES       |      |        |             |              | >  |
|    | POS IN  | OICE ALLC   | WED F  | PRICE FO | RMUL | AS     |             |              | >> |
|    |         |             |        |          |      |        |             |              |    |

#### **1.5.** Payment term for internal invoices

A separate payment term with type Internal invoice must be created for internal invoices in Settings  $\rightarrow$  Sale settings  $\rightarrow$  Payment terms.

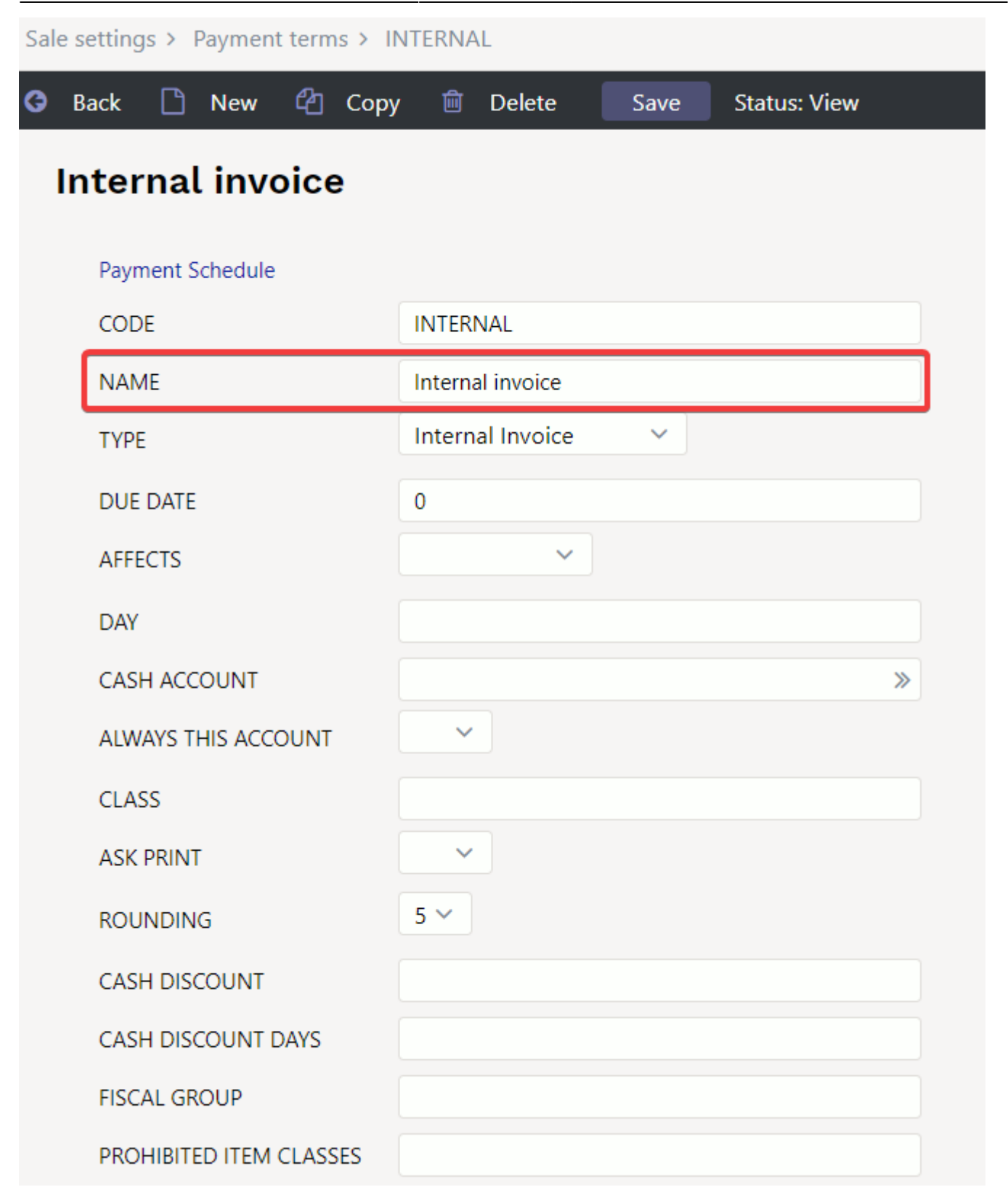

#### 1.6. Item class / Item card settings

It is necessary to set an Internal Purchase Account on the item class or item card. If the account is set for both, the item card setting wins. A corresponding purchase invoice line is created with this account when confirming the internal invoice. Works with the setting Internal Invoice rows are copied to Purchase Invoice - Yes.

Additionally should be start using group or EU2, EU3 sale and VAT code settings on item class or item

card, so that correct income account and VAT code will appear to invoice line based on customer VAT country settings when placing the customer.

Item class:

| Sale settings > Item classes > SERVICE |                                            |
|----------------------------------------|--------------------------------------------|
| 🕒 Back 🗋 New 🖓 Copy 💼 De               | lete Save Status: Changed                  |
| Services                               |                                            |
|                                        |                                            |
| CODE                                   | SERVICE                                    |
| NAME                                   | Services                                   |
| SISERIIKLIK ACCOUNT                    | 40131 »                                    |
| SISERIIKLIK VAT CODE                   | 1 (20% käive Eestis)                       |
| EUROOPA LIIT ACCOUNT                   | 40131 »                                    |
| EUROOPA LIIT VAT CODE                  | 8 (0% EÜ käive) 🔻                          |
| EKSPORT/IMPORT ACCOUNT                 | »                                          |
| EKSPORT/IMPORT VAT CODE                | ▼                                          |
| EÜ2 ACCOUNT                            | 42001 »                                    |
| EÜ2 VAT CODE                           | 10 (Internal transactions (no turnover)) 🔻 |
| COST ACCOUNT                           | >                                          |
| INVOICE COST ACCOUNT                   | >                                          |
| INTERNAL INVOICE COST ACCOUNT          | 52002                                      |
| INTERNAL PURCHASE ACCOUNT              | 52002                                      |

Item card:

| New Copy Delete                | Save      | Create items Print      | F << >>      | (choose action) | ✓ Status: Vie | w 🎤             |            |              |
|--------------------------------|-----------|-------------------------|--------------|-----------------|---------------|-----------------|------------|--------------|
| Item O Price formula O Ch      | anges O C | hanges O Purchase items | ◯ Sale items | O Min/Max level | Accounts      | O Related items | O Packages | O Price grou |
| Expense accounts               |           |                         |              |                 |               |                 |            |              |
| NO Expense acc                 | ount      | Description Proportion  | 1            |                 |               |                 |            |              |
| 2                              |           |                         |              |                 |               |                 |            |              |
| 3                              |           |                         |              |                 |               |                 |            |              |
| 4                              |           |                         |              |                 |               |                 |            |              |
| 5                              |           |                         |              |                 |               |                 |            |              |
| Sales accounts                 |           |                         |              |                 |               |                 |            |              |
| SISERIIKLIK ACCOUNT            |           |                         |              |                 |               |                 |            |              |
| SISERIIKLIK VAT CODE           |           |                         |              |                 |               |                 |            |              |
| EUROOPA LIIT ACCOUNT           |           |                         |              |                 |               |                 |            |              |
| EUROOPA LIIT VAT CODE          |           |                         |              |                 |               |                 |            |              |
| EKSPORT/IMPORT ACCOUNT         |           |                         |              |                 |               |                 |            |              |
| EKSPORT/IMPORT VAT CODE        |           |                         |              |                 |               |                 |            |              |
| EÜ2 ACCOUNT                    | 99991     |                         |              |                 |               |                 |            |              |
| EÜ2 VAT CODE                   |           |                         |              |                 |               |                 |            |              |
| KONTSERN ACCOUNT               |           |                         |              |                 |               |                 |            |              |
| KONTSERN VAT CODE              |           |                         |              |                 |               |                 |            |              |
| SOOME ACCOUNT                  |           |                         |              |                 |               |                 |            |              |
| SOOME VAT CODE                 |           |                         |              |                 |               |                 |            |              |
| ROOTSI ACCOUNT                 |           |                         |              |                 |               |                 |            |              |
| ROOTSI VAT CODE                |           |                         |              |                 |               |                 |            |              |
| SAKSAMAA ACCOUNT               |           |                         |              |                 |               |                 |            |              |
| SAKSAMAA VAT CODE              |           |                         |              |                 |               |                 |            |              |
| Other accounts                 |           |                         |              |                 |               |                 |            |              |
| Discount account               |           |                         |              |                 |               |                 |            |              |
| Purchase Account               |           |                         |              |                 |               |                 |            |              |
| Internal Purchase Account 5200 | )2        |                         |              |                 |               |                 |            |              |

#### 1.7. Object settings

In order to separate internal transaction incomes and costs from external transaction incomes and costs in financial reports, it is recommended to create separate object level Internal transaction/External transaction or Transaction type. Internal transaction and External transaction objects should be created to this object level. This object level object should be attached to all customers and suppliers, so that it can always be automatically attached to documents, when a customer or supplier is placed. Additionally, it is recommended to make the corresponding object level required for all income and cost accounts.

| Objects                               |                       |                                   |       |        |        |       |       |
|---------------------------------------|-----------------------|-----------------------------------|-------|--------|--------|-------|-------|
| OPEN Code > Add new Browse 20 > « < 1 |                       |                                   |       |        |        |       |       |
| CODE 🔨                                | NAME                  | ТҮРЕ                              | CLASS | MASTER | CLOSED | LEVEL | ORDER |
| Q                                     | Q                     | Q                                 | Q »   | ٩      |        | Q     | ٩     |
| 9E                                    | External transactions | Internal/external<br>transactions |       |        |        | 9     |       |
| 91                                    | Internal transactions | Internal/external<br>transactions |       |        |        | 9     |       |

| 9  | Back    | 🗋 New      | ආ    | Сору     | Ŵ      | Delete        | Save         | Status: View |
|----|---------|------------|------|----------|--------|---------------|--------------|--------------|
| Ir | ntern   | al trai    | nsad | ction    | s      |               |              |              |
|    |         |            |      |          |        |               |              |              |
|    | CODE    |            |      | 91       |        |               |              |              |
|    | NAME    |            |      | Interna  | l trar | nsactions     |              |              |
|    | TYPE    |            |      | Interna  | l/ext  | ernal transa  | actions      |              |
|    | MASTE   | R          |      |          |        |               |              | >>           |
|    | HIERAR  | CHIES      |      |          |        |               |              | >>           |
|    | PURCH   | ASE VAT CO | DDE  | 10       |        |               |              | >            |
|    | CLOSED  | )          |      | •        |        |               |              |              |
|    | EXTRA   | NFO        |      |          |        |               |              |              |
|    | ADDRE   | 55         |      |          |        |               |              |              |
|    | LOGO    |            |      |          |        |               |              |              |
|    | LEVEL   |            |      | 9 (Inter | nal/e  | external trar | nsactions) 🔻 |              |
|    | ORDER   |            |      |          |        |               |              |              |
|    | COLOU   | r in Repof | RTS  |          |        |               | FFFFFF       |              |
|    | VALID F | ROM        |      |          |        |               |              |              |
|    | VALID U | INTIL      |      |          |        |               |              | <b>#</b>     |

#### 1.7. Users

It is necessary to create a separate user code for each internal department / subdivision, to which all the necessary object level objects are saved and income is reported. The user must be placed in the invoice Salesman cell and the objects placed from it will refer to the department / subdivision that has created the internal invoice and which must receive the internal invoice income.

### **Department 2**

| CODE                              | D2                                                                                      |               |
|-----------------------------------|-----------------------------------------------------------------------------------------|---------------|
| NAME                              | Department 2                                                                            |               |
| GROUP                             |                                                                                         | »             |
| E-MAIL                            |                                                                                         |               |
| PID                               |                                                                                         |               |
| NEW PASSWORD                      |                                                                                         |               |
|                                   |                                                                                         |               |
|                                   | Enable only ID-card/Mobile-id/Smart-ID login                                            |               |
|                                   | Enable only ID-card/Mobile-id/Smart-ID login User must change password at next logon    | 3             |
| REPRESENTATIVE                    | Enable only ID-card/Mobile-id/Smart-ID login User must change password at next logon    | 2             |
| REPRESENTATIVE<br>STOCK           | Enable only ID-card/Mobile-id/Smart-ID login<br>User must change password at next logon | 3<br>»        |
| REPRESENTATIVE<br>STOCK<br>OBJECT | Enable only ID-card/Mobile-id/Smart-ID login User must change password at next logon EV | ?<br>>><br>>> |

#### **1.8.** Customers

A separate customer card must be created for each internal department / subdivision to which is needed to issue an internal invoices. Following fields must be filled on the customer card:

- Code
- Name
- Class  $\rightarrow$  Customer class created for internal customers
- Object → Internal transactions object-level object, which indicates to an internal transaction income / expense.
- Pay term → Payment term created for internal invoices
- VAT zone → VAT country generated for internal invoicing. Based on this, the correct income accounts and VAT codes will appear on the internal invoice lines.

| Close New<br>Survey Event     | Copy Refresh Dele<br>Events (0) Update data | te Save PRINT  | Sign 🗍 F        | < >> Status:               | Changed (cho         | ose action) 🗸            |                      |
|-------------------------------|---------------------------------------------|----------------|-----------------|----------------------------|----------------------|--------------------------|----------------------|
| General info                  | O Contacts O Classes                        | O Actions O An | nendments O Cha | inges O Transport          | O Resource           | Surveys O Acceptance     |                      |
| ID-CARD Code<br>Name<br>Tänav | D3 Class<br>Department 3                    | NTERNAL Object | 91              | Stat<br>Ty<br>Delivery par | us v<br>pe Company v | □ Validated<br>□ Checked | Closed               |
| Indeks Linn                   |                                             |                |                 | Lähetustän                 | av                   |                          |                      |
| Маа                           |                                             |                |                 | Lähetusindeks Li           | nn                   |                          |                      |
| County                        |                                             |                | ~               | LähetusM                   | aa                   |                          |                      |
| Country                       |                                             |                | ~               | Fie                        | ld                   |                          | ~                    |
| Representative                |                                             | Phone          |                 | Deal ty                    | ре                   |                          | ~                    |
|                               |                                             | Skype          |                 | F                          | ax                   |                          | Classific.           |
| E-mail                        |                                             |                |                 | Warni                      | ng                   |                          |                      |
| Comment                       |                                             |                |                 | U                          | RL                   |                          |                      |
|                               |                                             |                |                 | Date of bir                | th                   |                          | Gender 🗸 🗸           |
|                               |                                             |                |                 | Prohibited item class      | es                   |                          |                      |
|                               |                                             |                |                 | Allowed formul             | as                   |                          |                      |
| Int comment                   |                                             |                | POS invo        | ice quick selection iter   | ns                   |                          |                      |
| Discount %                    | Factoring                                   | Contract       |                 | Prior                      | ity 🗸 🗸              | Reference                | ce number 54357408   |
| Customer Card                 |                                             |                |                 | Account Manag              | er                   |                          |                      |
| External code                 |                                             |                |                 | C-invoice reception        | on No                |                          |                      |
| Credit rating                 |                                             |                |                 | D Directo-to-Direc         | to No                |                          |                      |
| Bank                          | B/a                                         |                | Pay term        | IN                         | Del term             | Del mode                 | Delivery schedule    |
| Salesman                      | Price formula                               |                | Reg #           | Department3                | Currency             | Language                 | Fine                 |
| VAT zone EÜ2                  | VAT code                                    |                | Vat reg no      |                            | Prepayment%          | Credit limit             | Credit limit balance |
| Notice letter                 | Delivery                                    | Stock Delivery | VAT country     | ~                          | Quotation            | Special offers           | Campaigns            |
| Warns                         | Auto print                                  | No V           | Destination     | ~                          |                      | Deposit Yes V            |                      |
| Prohibits                     | Invoice printout                            | ~              | Multiple        | VAT zones                  | ,                    |                          |                      |

#### **1.9. Suppliers**

A separate supplier card must be created for each internal department / subdivision to which is needed to issue an internal invoices. Following fields must be filled on the supplier card:

- Code
- Name
- Object → all the necessary object levels objects must be entered to the object cell. The object level object referring to the internal transaction must also be saved here.
- Pay term → Payment term created for internal invoices
- VAT zone  $\rightarrow$  VAT country to be used for internal invoicing.
- VAT code  $\rightarrow$  VAT code generated for internal invoicing.
- Debt account → Debt account generated for internal invoicing (the same account that was saved to the customer class).
- Customer → Customer code, previously generated as a customer card code for the same department / subdivision. All the internal customers must be associated with the internal customer code. Based on this connection a customer is created to the internal purchase invoice when confirming the internal invoice.

| Close New Copy<br>Prices (choose action) | Refresh Delete Save              | PRINT 🚺 F        | < >> Status: View   |                                              | 2                      |
|------------------------------------------|----------------------------------|------------------|---------------------|----------------------------------------------|------------------------|
| General info                             | ontacts O Bank Accounts          | O Actions O Char | nges O Automation O | Transport                                    |                        |
| Code D3                                  | Class Obje                       |                  | Type Compar         |                                              |                        |
| Name Depa                                | tment 3                          |                  |                     | <u>,                                    </u> |                        |
| Tänav                                    |                                  |                  |                     |                                              |                        |
| Indeks Linn                              |                                  |                  |                     |                                              |                        |
| Маа                                      |                                  |                  |                     |                                              |                        |
| County 🗸                                 |                                  |                  |                     |                                              |                        |
| Country                                  |                                  | ✓ Represent      | tative              |                                              |                        |
| Phone                                    |                                  |                  | Fax                 |                                              |                        |
| e-mail                                   |                                  |                  | URL                 |                                              |                        |
| Comment                                  |                                  |                  |                     |                                              |                        |
| Warning                                  |                                  |                  |                     |                                              |                        |
| Reference                                |                                  |                  | Mandatory           |                                              |                        |
| 🗌 New p                                  | .invoice prefilled with previous |                  |                     |                                              |                        |
| SWIET                                    |                                  |                  | Bank acc            |                                              |                        |
| Code                                     |                                  |                  | Name                |                                              |                        |
| Name in Bank                             |                                  |                  | Address in bank     |                                              |                        |
| Pay Term                                 | IN                               |                  |                     |                                              |                        |
|                                          | e-invoice import prefers data a  | bove             | Costs               | V                                            |                        |
| Info                                     |                                  |                  |                     |                                              |                        |
| Del Mode                                 |                                  | Del Term         |                     |                                              | Directo-to-Directo: No |
| Payee                                    |                                  | Vat reg no       |                     | Language                                     |                        |
| Reg no 1                                 | Department 3                     | VAT code 10      |                     | Currency                                     |                        |
| PP account                               |                                  | Debt Acc 99      | 991                 | SR Account                                   |                        |
| VAT Zone                                 | EÜ2 🗸                            | Credit limit     |                     | Customer D3                                  |                        |
| Consignment Country                      | ×                                | Default Del Time |                     | Tran. Cost                                   |                        |
| Deal type                                |                                  | ~                | □ Worker            | Discount %                                   |                        |
| Purchasing group                         |                                  |                  |                     |                                              |                        |

## 2. Creating internal invoice

To create an internal invoice, you must fill in the invoice header:

 Customer → An internal customer to whom the invoice is issued to and who must incur an internal cost as a result of internal invoice transactions. Internal payment term and object are placed to the invoice from customer.

| Close         New         Copy         Refre           Event         CARDPAYMENT         Bulk Inse | sh Confirm Save Pr<br>ert Add Stock Level | int Preview Send to Unifaun | Delete  F        | < >> Status: | Changed    |
|----------------------------------------------------------------------------------------------------|-------------------------------------------|-----------------------------|------------------|--------------|------------|
| Invoice 70003                                                                                      |                                           |                             |                  |              |            |
| Customer D3                                                                                        | Department 3                              | Asse                        | et               | Budget       |            |
| Ordered by                                                                                         |                                           | Surve                       | У                |              |            |
|                                                                                                    |                                           |                             |                  |              | ding       |
| Date 09.06.2022                                                                                    | Cust rep                                  | Stock Pl                    | L                | 🗹 Upd        | late stock |
| Pay term IN                                                                                        | Our ref                                   | Object 9                    |                  | 🗹 e-se       | ending     |
| Due date 09.06.2022                                                                                | Salesman                                  | Project                     |                  |              | -          |
| Trans date 09.06.2022                                                                              | In charge                                 | Order no.                   |                  |              |            |
| Cust order                                                                                         | Quotation                                 | Credited invoice            |                  |              |            |
| Sent 09.06.2022                                                                                    | Type (c                                   | choose type) 🗸 Status (d    | choose status) 🗸 |              |            |
| Comm.                                                                                              |                                           |                             |                  |              |            |

 Salesman → User code, referring to the department, that is the seller of the given transaction or to whom the internal transaction revenue must go. More objects are placed from the salesman in addition to the objects placed from the customer, which indicates who earn the internal transaction revenue.

| Close New   | Copy Ref        | resh Confirm Save     | Print Preview   | Send to Unifaun De | lete  🖉 F    | << >>  | Status: View |
|-------------|-----------------|-----------------------|-----------------|--------------------|--------------|--------|--------------|
| Event CARDF | Payment Bulk Ir | nsert Add Stock Level |                 |                    |              |        |              |
| Invoice     | 70003           |                       |                 |                    |              |        |              |
| Customer    | D3              | Department 3          |                 | Asset              |              | Budget |              |
| Ordered by  |                 |                       |                 | Survey             |              |        |              |
|             |                 |                       |                 |                    | ۲            | 0000   | O Proceeding |
| Date        | 09.06.2022      | Cust rep              |                 | Stock PL           |              |        | Update stock |
| Pay term    | IN              | Our ref               | Department 2    | Object EV9I        |              |        | e-sending    |
| Due date    | 09.06.2022      | Salesman              | D2              | Project            |              |        |              |
| Trans date  | 09.06.2022      | In charge             |                 | Order no.          |              |        |              |
| Cust order  |                 | Quotation             |                 | Credited invoice   |              |        |              |
| Sent        | 09.06.2022      | Туре                  | (choose type) 🗸 | Status (choos      | se status) 🗸 |        |              |
| Comm.       |                 |                       |                 |                    |              |        |              |
|             |                 |                       |                 |                    |              |        |              |

- Date
- Stock
- Comment if necessary

Items, quantities, prices must be entered to the internal invoice lines (prices can come from the item card or from the price formula, if the corresponding price formula has previously been created and saved to the internal customer). The correct income accounts and VAT codes are automatically generated to the internal invoice lines according to the customer's VAT country and item / item class settings.

| Close New        | Copy Refra      | sh Confirm Sava      | Print Proview   | Send to Unifaun Delete | ∬ F ∠∠ >>                                      | Statue: View                  |
|------------------|-----------------|----------------------|-----------------|------------------------|------------------------------------------------|-------------------------------|
| Event CARD       |                 | ort Add Stock Lovel  |                 |                        |                                                | otatus. view                  |
| Event CARDI      |                 | Add Stock Level      |                 |                        |                                                |                               |
| Invoice          | 70003           |                      |                 |                        |                                                |                               |
| Customer         | D3              | Department 3         |                 | Asset                  | Budget                                         |                               |
| Ordered by       |                 |                      |                 | Survey                 |                                                |                               |
|                  |                 |                      |                 |                        | $\bullet \circ \circ \circ$                    | O Proceeding                  |
| Date             | 09.06.2022      | Cust rep             |                 | Stock PL               |                                                | Update stock                  |
| Pay term         | IN              | Our ref              | Department 2    | Object EV,9I           |                                                | e-sending                     |
| Due date         | 09.06.2022      | Salesman             | D2              | Project                |                                                |                               |
| Trans date       | 09.06.2022      | In charge            |                 | Order no.              |                                                |                               |
| Cust order       |                 | Quotation            |                 | Credited invoice       |                                                |                               |
| Sent             | 09.06.2022      | Туре                 | (choose type) 🗸 | Status (choose sta     | atus) 🗸                                        |                               |
| Comm.            |                 |                      |                 |                        |                                                |                               |
|                  |                 |                      |                 |                        |                                                |                               |
| Receipts: -      |                 |                      |                 |                        |                                                |                               |
| Last changed by: | 09.06.2022 10:4 | 46:37                |                 | % Disco                | ount Refre                                     | sh rows                       |
| Currency EUR     | Total weight    | 0 <b>VAT</b>         | 0.00 Subtotal   | 80.00 Prepayment       | 0.00 Used amo                                  | unt of prepayment invoices: 0 |
| Rate 1           | Qty             | 2 Base               | 80.00 Total     | 80.00 Balance          | 80.00                                          | Netted Invoice                |
|                  |                 |                      |                 |                        | $\bigcirc \bigcirc \bigcirc \bigcirc \bigcirc$ | 0 0                           |
| NO RR Item       | Qty             | Unit Description     |                 | Unitp                  | rice %VAT A                                    | ccount Object                 |
| 1 1 INTERN       | IAL 2           | Internal maintenance | ce service      |                        | 40 10 4                                        | 0131                          |
| 2                |                 |                      |                 |                        |                                                |                               |

A purchase invoice is generated automatically, when confirming the internal invoice. A corresponding link to look and confirm if appropriate, the internal purchase invoice is created to the internal invoice header.

| Close         New         Copy         Save           Receipt         CashIn         Event         Bulk I | Print Preview Send   | d to Unifaun Cree | iit Transaction 🕖 F OPEN | < >> Status: Confirm        | ned            |  |  |  |
|----------------------------------------------------------------------------------------------------|----------------------|-------------------|--------------------------|-----------------------------|----------------|--|--|--|
| <b>Invoice</b> 70003                                                                                      |                      |                   |                          |                             |                |  |  |  |
| Customer D3                                                                                               | Department 3         |                   | Asset                    | Budget                      |                |  |  |  |
| Ordered by                                                                                                |                      |                   | Survey                   |                             |                |  |  |  |
|                                                                                                    |                      |                   | (                        |                             | J              |  |  |  |
| Date 09.06.2022                                                                                           | Cust rep             |                   | Stock PL                 | Update                      | stock          |  |  |  |
| Pay term IN                                                                                               | Our ref              | Department 2      | Object EV,9I             | e-send                      | ina            |  |  |  |
| Due date 09.06.2022                                                                                       | Salesman             | D2                | Project                  | _ c-schuling                |                |  |  |  |
| Trans date 09.06.2022                                                                                     | In charge            |                   | Order no.                |                             |                |  |  |  |
| Cust order                                                                                                | Quotation            |                   | Credited invoice         |                             |                |  |  |  |
| Sent 09.06.2022                                                                                           | Туре                 | (choose type) 🗸   | Status (choose status)   | <b>v</b>                    |                |  |  |  |
| Comm.                                                                                                    |                      |                   | 4 <b>L</b>               |                             |                |  |  |  |
| Receipts:         Purchase invoices: 70003           Last changed by:         09.06.2022 10:5             | 50:23                |                   |                          | Refresh rows                |                |  |  |  |
| Currency EUR Total weight                                                                                 | 0 <b>VAT</b>         | 0.00 Subtotal     | 80.00 Prepayment         | 0.00 Used amount of prepayr | nent invoices: |  |  |  |
| Rate 1 Qty                                                                                                | 2 Base               | 80.00 Total       | 80.00 Balance            | 0.00 Netted                 | Invoice//      |  |  |  |
|                                                                                                    |                      |                   | (                        |                             |                |  |  |  |
| NO RR Item Qty                                                                                            | Unit Description     |                   | Unitprice                | % Net price Total           | Subtotal       |  |  |  |
| 1 1 INTERNAL 2                                                                                            | Internal maintenance | e service         | 40                       | 40 8                        | 0              |  |  |  |
| 2                                                                                                    |                      |                   |                          |                             |                |  |  |  |

To open an internal sales invoice from a confirmation, the related internal purchase invoice must be deleted, as a result the internal sales invoice is automatically opened from the confirmation.

A supplier is automatically created to the internal purchase invoice which had a previously saved connection to the corresponding internal customer code. Payment term, credit account and objects to where the internal purchase invoice cost must be saved, are placed from the supplier. Accounts are created to the internal purchase invoice rows according to the Internal Purchase Account saved to the corresponding internal sales invoice row item / item class. The corresponding sale invoice row content becomes the purchase invoice row content. The corresponding sale invoice row sum becomes the purchase invoice row sum. The corresponding sales invoice line VAT code becomes the purchase invoice vat code. Additionally, the item and quantity of the corresponding line of the sales invoice are also saved to the purchase invoice line.

| Close New Co<br>Event Stock Re | opy Confirm<br>eceipt Data fre | Save Print Delete   | 0 F << >>          | Status Vie         | w LOG          | OUT          |                |                |       |                  | 2                  |
|--------------------------------|--------------------------------|---------------------|--------------------|--------------------|----------------|--------------|----------------|----------------|-------|------------------|--------------------|
| Number 70003                   |                                |                     |                    |                    |                |              |                |                |       |                  |                    |
| Vendor D3                      | De                             | partment 3          |                    | VAT Reg No         |                | Vendors      | invoice Intern | al Invoice 700 | 003   |                  |                    |
| Payee                          |                                |                     |                    | VAT Reg No         |                |              | Survey         |                |       |                  |                    |
|                                |                                |                     |                    |                    | Main           | O Proceeding | O DataFields   |                |       |                  |                    |
| Invoice date                   | 09.06.2022                     | User                |                    | Bank code          |                |              |                |                |       | Purchase order   |                    |
| Payment terms                  | IN                             | Object              | ADMIN, EV, TLN, 91 | Account No         |                |              |                |                |       | S.Receipt        |                    |
| Due date                       | 09.06.2022                     | Cred account        | 99991              | Ref.               |                |              |                |                | C     | Credited invoice |                    |
| Op. date                       | 09.06.2022                     | Project             |                    | Asset              |                |              |                |                |       | Internal Invoice | 70003              |
|                                |                                | Origin Country      | EE (Eesti) 🗸       | Deal type          |                |              |                | $\sim$         |       | Expence          |                    |
| Received                       | 09.06.2022                     | Туре                | (choose type) 🗸    | Status (ch         | oose status) 🕚 | ~            |                |                |       |                  |                    |
| Reclamation                    |                                | Recl. description   |                    |                    |                |              |                |                |       |                  | Split by resources |
| Comment                        |                                |                     |                    |                    |                |              |                |                |       | e-mail           |                    |
| Int comment                    |                                |                     |                    |                    |                |              |                |                |       |                  |                    |
|                                |                                |                     |                    |                    |                |              |                |                |       |                  |                    |
|                                |                                |                     |                    |                    |                |              |                |                |       |                  |                    |
|                                |                                |                     |                    |                    |                |              |                |                |       |                  |                    |
| Paste Recipe                   | Bulk Insert                    |                     |                    |                    |                |              |                |                |       |                  |                    |
|                                |                                |                     |                    |                    |                |              |                |                |       |                  |                    |
| Currency EUR                   | VAT                            | <b>f total</b> 0.00 | Total 80           | 00 Dividable sum   |                | Prepay       | ment           | 0.00           |       |                  |                    |
| Rate                           | 1 Rou                          | nding 0.00          | Total 80           | .00 Difference     |                | Bal          | ance           | 80.00          |       |                  |                    |
|                                |                                |                     |                    |                    |                |              |                |                |       |                  |                    |
|                                |                                |                     |                    |                    | 0              |              |                |                |       |                  |                    |
| No Type Accou                  | int Object                     | Project             | User Descriptio    | n                  | Total          | VAT co       | de VAT         | Item           | Qty S | StockID SN       | PID                |
| 1 52002                        |                                |                     | Internal m         | aintenance service |                | 80.00 10     | 0.00           | INTERNAL       | 2     |                  |                    |
| 2                              |                                |                     |                    |                    |                |              |                |                |       |                  |                    |

The last step is to confirm the internal purchase invoice. The internal sales invoice and the related internal purchase invoice general ledger debit and credit accounts are the same and balance each other. As a result of internal invoices transactions general ledger balance changes will occur only to income and cost accounts together with the corresponding analytical objects. In the case of an internal invoice type payment condition, no balance is created when confirming the document (the balance is zero after confirmation), which means that these transactions will not make any balance to the ledger reports.

Confirmed internal sales invoice:

| Clo  | se New         | Copy Sa           | ive  | Print   | Pr<br>Add St | eview      | Send to Ur         | ifaun        | Cred | lit Transaction  | 0 F   | OPEN          | <<   | >> Sta     | tus: Confirm  | ned          |      |    |
|------|----------------|-------------------|------|---------|--------------|------------|--------------------|--------------|------|------------------|-------|---------------|------|------------|---------------|--------------|------|----|
| ,    | Colpt Oddin    |                   |      | isen    | Add St       | OCK LEVEI  |                    |              |      |                  |       |               |      |            |               |              |      |    |
|      | Invoice        | 70003             |      |         |              |            |                    |              |      |                  |       |               |      |            |               |              |      |    |
|      | Customer       | D3                |      | Departr | ment 3       |            |                    |              |      | As               | set   |               | В    | udget      |               |              |      |    |
|      | Ordered by     |                   |      |         |              |            |                    |              |      | Surv             | vey   |               |      |            |               |              |      |    |
|      |                |                   |      |         |              |            |                    |              |      |                  |       | C             |      | 000        | Proceeding    |              |      |    |
|      | Date           | 09.06.2022        |      |         |              | Cust       | rep                |              |      | Stock            | PL    |               |      |            | Update        | stock        |      |    |
|      | Pay term       | IN                |      |         |              | Our        | r <b>ref</b> Depar | ment 2       |      | Object           | EV,9I |               |      |            | e-sendi       | na           |      |    |
|      | Due date       | 09.06.2022        |      |         |              | Salesr     | nan D2             |              |      | Project          |       |               |      |            |               | .9           |      |    |
|      | Trans date     | 09.06.2022        |      |         |              | In cha     | rge                |              |      | Order no.        |       |               |      |            |               |              |      |    |
|      | Cust order     |                   |      |         |              | Quotat     | tion               |              |      | Credited invoice |       |               |      |            |               |              |      |    |
|      | Sent           | 09.06.2022        |      |         |              | т          | ype (choo          | se type)     | ~    | Status           | (choo | ose status) 🔹 | ~    |            |               |              |      |    |
|      | Comm.          |                   |      |         |              |            |                    |              |      | L                |       |               |      |            |               |              |      |    |
|      |                |                   |      |         |              |            |                    |              |      |                  |       |               |      |            |               |              |      |    |
| Rece | ipts: - Purcha | se invoices: 7000 | )3   |         |              |            |                    |              |      |                  |       |               |      |            |               |              |      |    |
| Last | changed by:    | 09.06.2022        | 10:5 | 0:23    |              |            |                    |              |      |                  |       |               |      | Refresh    | rows          |              |      |    |
| Curr | ency EUR       | Total weig        | ght  |         | 0            | VAT        | 0.0                | 0 Subtot     | tal  | 80.00 Pre        | paym  | ent           | 0.00 | Used amour | nt of prepaym | ent invoices | : 0  |    |
|      | Rate 1         | C                 | Qty  |         | 2            | Base       | 80.0               | 0 <b>Tot</b> | tal  | 80.00            | Bala  | nce           | 0.00 | 1          | Netted        | nvoice       |      |    |
|      |                |                   |      |         |              |            |                    |              |      |                  |       | 0             |      |            | 0             |              |      |    |
| NO   | RR Item        | Qty               | ,    | Unit    | Descr        | iption     |                    |              |      |                  |       | Unitprice     | %    | Net price  | Total         | Subtotal     | Pw/V |    |
| 1    | 1 INTERN       | NAL               | 2    |         | Intern       | al maintei | nance servi        | се           |      |                  |       | . 40          |      | 40         | 80            | )            |      | 40 |
| 2    |                |                   |      |         |              |            |                    |              |      |                  |       |               |      |            |               |              |      |    |

#### Confirmed internal sales invoice transaction:

| Clo  | ose N                                               | ew Copy       | Save Delete Prin          | t Status: Changed        | Type INVOICE        |             |                 |          |      |          |          | 2        |  |
|------|-----------------------------------------------------|---------------|---------------------------|--------------------------|---------------------|-------------|-----------------|----------|------|----------|----------|----------|--|
| Pe   | Periodize REVERSE TRANSACTION Open original Changes |               |                           |                          |                     |             |                 |          |      |          |          |          |  |
| Nun  | nber 7                                              | 70003         | Date 09.06.2022           | Reference                | Turnover 80         | )           | 80              |          |      |          |          |          |  |
| Des  | cription [                                          | D3:Department | 3                         |                          | Difference 0        |             |                 |          |      |          |          |          |  |
| Crea | ator                                                | 09.06.2022 1  | 10:50:23 Last changed by: | 09.06.2022 10:50:23      | Bulk Insert Paste R | ecipe 🗌 Spl | it from Resourc | es       |      |          |          |          |  |
|      |                                                     |               |                           |                          |                     |             |                 |          |      |          |          |          |  |
| NO A | Account                                             | Object        | Project                   | Description              |                     | Debit       | Credit          | VAT code | Date | Customer | Supplier | Resource |  |
| 1 9  | 99991                                               | EV,9I         |                           | Internal accounts        |                     | 80.00       |                 |          |      | D3       |          |          |  |
| 2 4  | 40131                                               | EV,9I         |                           | Internal maintenance ser | vice                |             | 80.00           | 10       |      | D3       |          |          |  |

#### Confirmed internal purchase invoice:

| Close N<br>Credit? Tr | ew Co<br>ransaction | py Save<br>Payment | Print 🕖      | F OPEN            | << >><br>Receipt | Statu          | IS Confirmed  | LOGOUT          |           |                 |                      |                  | 2                  |
|-----------------------|---------------------|--------------------|--------------|-------------------|------------------|----------------|---------------|-----------------|-----------|-----------------|----------------------|------------------|--------------------|
| Number                | 70003               |                    |              |                   |                  |                |               |                 |           |                 |                      |                  |                    |
| Vendor                | D3                  |                    | Department 3 | 3                 |                  |                | VAT Reg N     | lo              |           | Vendors invoice | Internal Invoice 700 | 03               |                    |
| Payee                 |                     |                    |              |                   |                  |                | VAT Reg N     | lo              |           | Survey          |                      |                  |                    |
|                       |                     |                    |              |                   |                  |                |               | Main            |           | ceeding O Dat   | aFields              |                  |                    |
| Invo                  | ice date            | 09.06.2022         |              | User              | TRIINP           |                | Bank code     |                 |           |                 |                      | Purchase order   |                    |
| Payme                 | nt terms            | IN                 |              | Object            | ADMIN, EV, TLN   | N,9I A         | ccount No     |                 |           |                 |                      | S.Receipt        |                    |
|                       | Due date            | 09.06.2022         |              | Cred account      | 99991            |                | Ref.          |                 |           |                 |                      | Credited invoice |                    |
|                       | Op. date            | 09.06.2022         |              | Project           |                  |                | Asset         |                 |           |                 |                      | Internal Invoice | 70003              |
|                       |                     |                    |              | Origin Country    | EE (Eesti)       | ~              | Deal type     |                 |           |                 | ~                    | Expence          |                    |
| R                     | Received            | 09.06.2022         |              | Туре              | (choose type)    | ~              | Status        | (choose status) | ~         |                 |                      |                  |                    |
| Recl                  | amation             |                    |              | Recl. description |                  |                |               |                 |           |                 |                      |                  | Split by resources |
| с                     | omment              |                    |              |                   |                  |                |               |                 |           |                 |                      | e-mail           |                    |
| Int c                 | omment              |                    |              |                   |                  |                |               |                 |           |                 |                      |                  |                    |
|                       |                     |                    |              |                   |                  |                |               |                 |           |                 |                      |                  |                    |
| Last change           | d by:               | 09.06.202          | 2 10:59:11   |                   |                  |                | P             | aste Recipe     | Bulk Inse | rt              |                      |                  |                    |
| Currency E            | UR                  |                    | VAT total    | 0.00              | Total            | 80.00          | Dividable su  | ım              |           | Prepayment      | 0.00                 |                  |                    |
| Rate                  |                     | 1 F                | Rounding     | 0                 | Total            | 80.00          | Differen      | ce              |           | Balance         | 0.00                 |                  |                    |
|                       |                     |                    |              |                   |                  |                |               |                 |           | 0               |                      |                  |                    |
| No Туре               | Accou               | nt Object          |              | Project           | User             | Description    |               | Tota            | al        | VAT code VAT    | Item                 | Qty StockID SN   | PID                |
| 1                     | 52002               |                    |              |                   |                  | Internal maint | enance servic | e               | 80.0      | 0 10            | 0.00 INTERNAL        | 2                | - 0                |
| 2                     |                     |                    |              |                   |                  |                |               |                 |           |                 |                      |                  |                    |

#### Confirmed internal purchase invoice transaction:

#### 2025/07/28 14:26

17/17

| Close  | Ne                                                              | w Copy Save        | Delete Print | Status: Changed            | Type PUR    |       |        |          |      |          |          | 2        |  |
|--------|-----------------------------------------------------------------|--------------------|--------------|----------------------------|-------------|-------|--------|----------|------|----------|----------|----------|--|
| Period | Periodize REVERSE TRANSACTION Open original Changes             |                    |              |                            |             |       |        |          |      |          |          |          |  |
| Numbe  | er 70                                                           | 0003 <b>Date</b> 0 | 9.06.2022    | Reference                  | Turnover 80 |       | 80     |          |      |          |          |          |  |
| Creato | Description D3 Department 3/Internal Invoice 70003 Difference 0 |                    |              |                            |             |       |        |          |      |          |          |          |  |
|        |                                                                 |                    |              |                            |             |       |        |          |      |          |          |          |  |
| NO Acc | ount                                                            | Object             | Project      | Description                |             | Debit | Credit | VAT code | Date | Customer | Supplier | Resource |  |
| 1 999  | 991                                                             | ADMIN, EV, TLN, 91 |              | Internal accounts          |             |       | 80.00  |          |      |          | D3       |          |  |
| 2 520  | 002                                                             | ADMIN, EV, TLN, 91 |              | Internal maintenance servi | ice         | 80.00 |        | 10       |      |          | D3       |          |  |

From: https://wiki.directo.ee/ - **Directo Help** 

Permanent link: https://wiki.directo.ee/en/sisearve

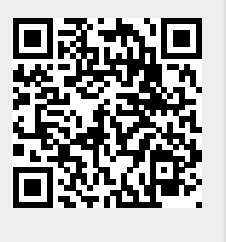

Last update: 2022/09/08 15:00